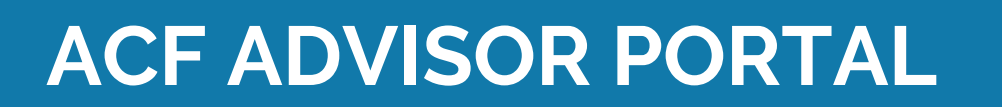

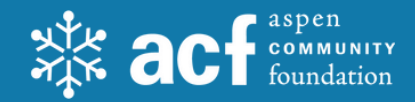

## **Steps to getting started**

1

Look for an email to arrive from sender **"no-reply@fcsuite.com"** You will see **"Aspen Community Foundation**" referenced in the email's subject line.

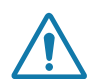

Some email programs might flag this message as spam so please check your junk folder if it does not make its way to your inbox.

| TEST: Aspen Community Foundation Fund Advisor Online Access Info                                                                                                    |                                                                |  |
|----------------------------------------------------------------------------------------------------|----------------------------------------------------------------|--|
| Acpen Community Foundation-TEST <no-reply@fcsuite.com></no-reply@fcsuite.com>                                                                                                    | (☉) ← Reply ≪ Reply All → Forward (1)   Fri 5/17/2024 10:44 AM |  |
| Dear ·                                                                                                    |                                                                |  |
| Use the link below to setup your Aspen Community Foundation online account info. You will create a password; please put it somewhere you will remember. ACF staff will not have access to your password.<br>Please feel free to contact me via email or phone with any questions. |                                                                |  |
| https://aspencf-sandbox.fcsuite.com/erp/fundmanager?invite=0cb07031-474e-4a5b-a76f-0bb57cffda20                                                                                                    |                                                                |  |
| Kind regards,<br>Stephanie Gianneschi<br>Director of Philanthropic Services<br><u>stephanie@aspencommunityfoundation.org</u><br>970-925-9300                                                                                                    |                                                                |  |

The email will provide you with a custom link to establish your unique password.

Click the link to start the simple set-up process. Not to worry -- the system will guide you and you will likely be up-and-running in under 2 minutes.

Be sure to take note of the username and password as you work through this process.

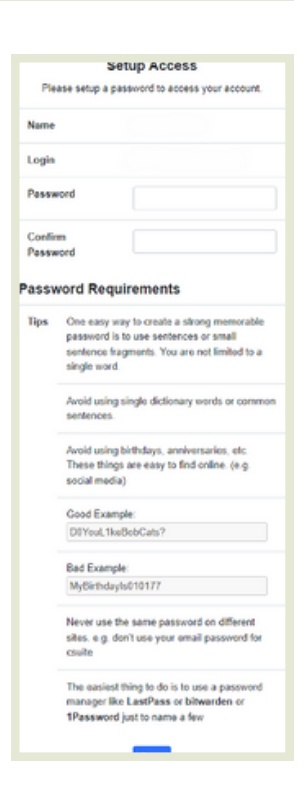

## ACF ADVISOR PORTAL | Steps to getting started

Once you have successfully completed the registration process, visit <a href="https://aspencf.fcsuite.com/erp/fundmanager">https://aspencf.fcsuite.com/erp/fundmanager</a> to access the system at any time. You can bookmark this link.

| acf community<br>foundation |                                                                                                    | Profile |
|-----------------------------|----------------------------------------------------------------------------------------------------|---------|
|                             | Setup Access - Complete<br>Thanks for setting up your password.<br>Please make sure and use the login below with your<br>password to access this site in the future.<br>Login<br>Continue |         |
|                             |                                                                                                    |         |

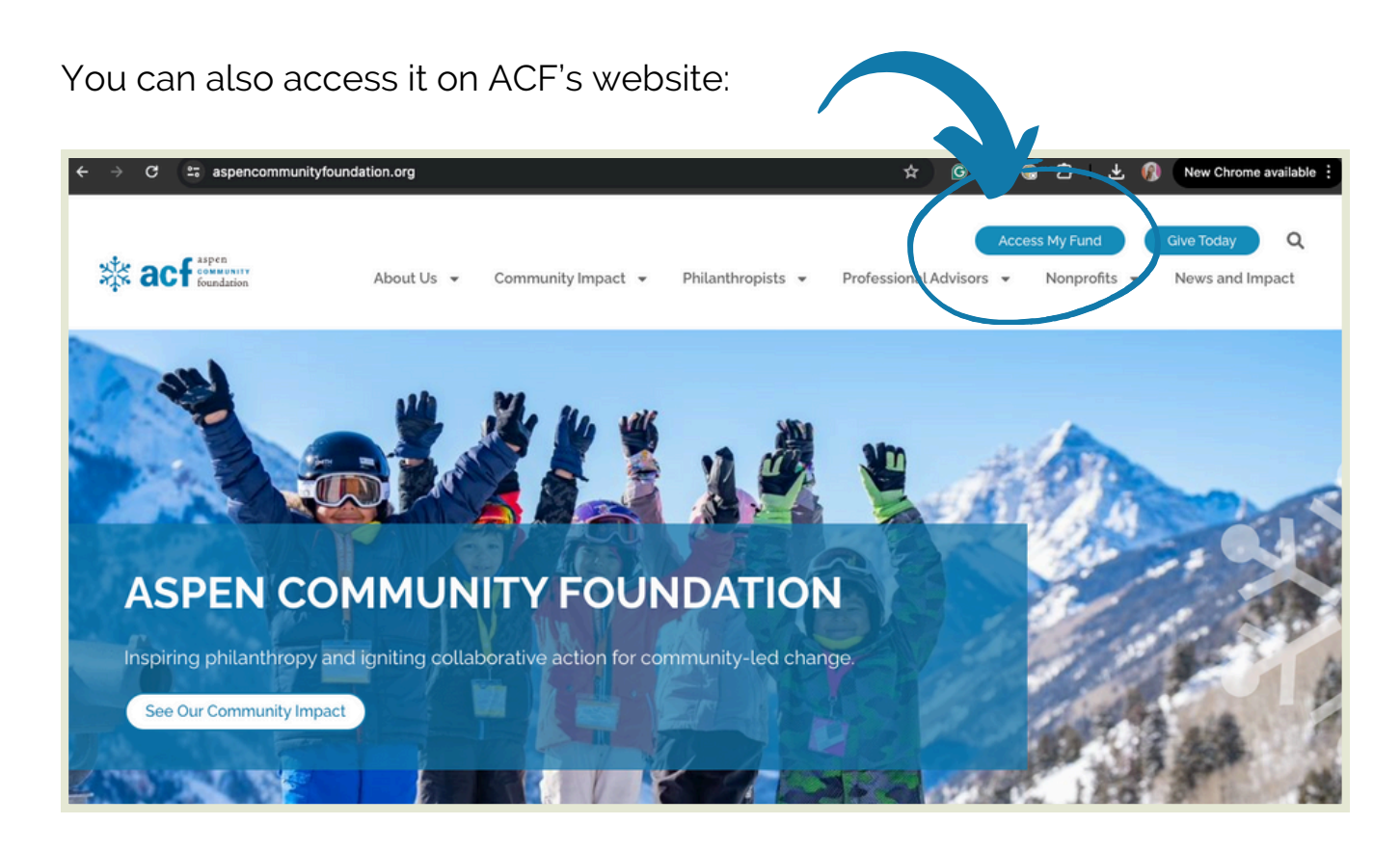